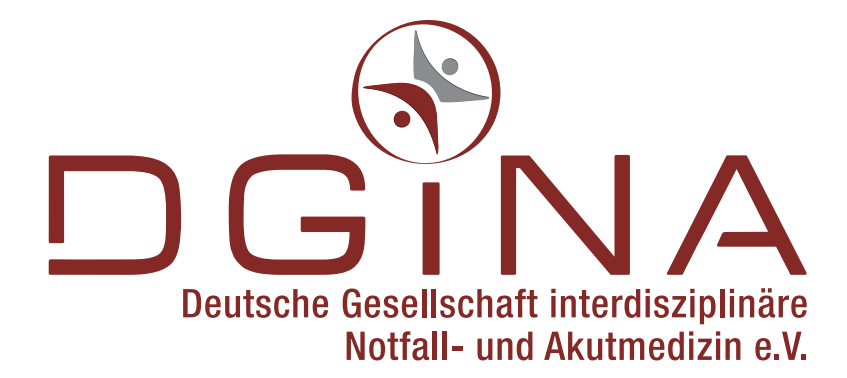

Übersicht der neuen Mitgliedsverwaltung

# **DIALOG: EINLOGGEN**

Als Mitglied haben Sie mit Ihrer Begrüßungsmail eine Kundennummer und ein Passwort erhalten. Loggen Sie sich unter **www.dgina.de/login** mit diesen Daten ein.

|               |                                                                   | automatic.fastbill.com                                                                                                    | <u>ر</u>            | 100+       |
|---------------|-------------------------------------------------------------------|----------------------------------------------------------------------------------------------------|---------------------|------------|
| Deutsci       | he Geellschaft interdisciplinäre<br>Notfall- und Akutmedizin e.V. |                                                                                                    |                     |            |
| Dashbo        | ard                                                               |                                                                                                    |                     |            |
| Login         |                                                                   |                                                                                                    |                     |            |
| Kundennumn    | ner*                                                              |                                                                                                    |                     | 1          |
| Passwort*     |                                                                   |                                                                                                    |                     |            |
| * Pflichtfeld |                                                                   |                                                                                                    | Passwort Vergessen? | , <b>O</b> |
|               |                                                                   | Anmelden                                                                                                    |                     |            |
|               |                                                                   |                                                                                                    |                     |            |
|               | DGINA e.V. • G<br>Tel:. +49<br>Impressum                          | eschäftsstelle • Postfach 44 03 51 • 12003 Berlin<br>30/51 62 38 46 • E-Mail: kontakt@dglina.de<br>• AGB • Datenschutz • Nutzungsbedingungen |                     |            |
|               |                                                                   |                                                                                                    |                     |            |
|               |                                                                   |                                                                                                    |                     |            |
|               |                                                                   |                                                                                                    |                     |            |
|               |                                                                   |                                                                                                    |                     | _          |
|               |                                                                   |                                                                                                    |                     | _          |
|               |                                                                   |                                                                                                    |                     | _          |

#### **DIALOG: PASSWORT VERGESSEN?**

Sollten Sie Ihr Passwort nicht mehr zur Hand haben, klicken Sie auf "Passwort vergessen?".

Geben Sie darauf hin Ihre Kundennummer ein und klicken Sie den Button "Zurücksetzen".

Sie erhalten daraufhin an die in Ihrem Konto hinterlegte E-Mail-Adresse ein neues Passwort zugesendet. Hinweis: Die Vergabe eigener Passwörter ist nicht möglich.

## **MITGLIEDSVERWALTUNG**

Kernstück ist die Mitgliedsverwaltung in der Sie als Mitglied nun jederzeit die komplette Übersicht über Ihre bei der DGINA hinterlegten Daten haben und diese direkt ändern können.

Nach dem Login befinden Sie sich im Dashboard in welchem Sie auf einen Blick alle hinterlegten Daten sehen:

|                            |                                                                          | 📾 automatic.fastbill.com                                                                                    | C C C         |
|----------------------------|--------------------------------------------------------------------------|----------------------------------------------------------------------------------------------------|---------------|
|                            |                                                                          |                                                                                                    |               |
|                            |                                                                          |                                                                                                    |               |
|                            | Deutsche Gesellschaft interdisziplinäre<br>Notfall- und Akutmedizin e.V. |                                                                                                    |               |
|                            | Dashboard                                                                |                                                                                                    | Ausloggen     |
|                            | Stammdaten                                                               |                                                                                                    |               |
|                            | Retallurities.                                                           |                                                                                                    |               |
|                            | menting Graft                                                            |                                                                                                    |               |
| Name & Anschrift           | Parchatradie 18                                                          |                                                                                                    |               |
|                            | Harrison, 2016                                                           |                                                                                                    |               |
|                            | Deutschland                                                              |                                                                                                    |               |
|                            | terrigranilign. A                                                        |                                                                                                    |               |
|                            | Zahlungsmethode                                                          |                                                                                                    |               |
| hre hinterlegten Bankdaten | SEPA-Lastschrift                                                         |                                                                                                    |               |
|                            | Kontoinhaber                                                             | Patrix Hispat                                                                                               |               |
|                            | IBAN                                                                     | 2007 (200800 (2140) 400                                                                                     |               |
|                            | BIC                                                                      | PLACE IN                                                                                                    |               |
|                            |                                                                          | Bearbeiten                                                                                                  |               |
|                            |                                                                          |                                                                                                    |               |
|                            | Aboübersicht                                                             |                                                                                                    |               |
| Ihre aktive Mitgliedschaft | Ehrenmitglied (0.00 €)                                                   |                                                                                                    | active        |
|                            |                                                                          |                                                                                                    |               |
|                            | Start:                                                                   | 01.03.2016                                                                                                  |               |
|                            | Nächste Rechnung:                                                        | 01.04.2016                                                                                                  |               |
| Rechnungsübersicht         | Rechnungsnummer                                                          | Datum                                                                                                    | Gesamtbetrag  |
|                            | Bisher keine Rechnungen vorhanden                                        |                                                                                                    |               |
| Möglichkeit zur Kündigung  | Kündigen                                                                 |                                                                                                    |               |
|                            |                                                                          |                                                                                                    |               |
|                            | DGIN                                                                     | A e.V. • Geschäftsstelle • Postfach 44 03 51 • 12003<br>Tel:. +49 30/61 62 36 46 • E-Mail: kontakt@dgina.de | l Berlin<br>e |
|                            | Im                                                                       | pressum • AGB • Datenschutz • Nutzungsbedingung                                                             | gen           |

Bitte prüfen Sie regelmäßig, ob die hinterlegten Daten noch aktuell sind. Änderungen führen Sie durch, indem Sie auf den Button "Bearbeiten" klicken.

### **MITGLIED WERDEN**

Den Mitgliedsantrag der DGINA können Sie nun in drei einfachen Schritten komplett online beantragen.

Wählen Sie auf der Webseite der DGINA die zu Ihnen passende Mitgliedschaft und es erscheint unten gezeigtes Eingabefenster.

Bitte füllen Sie alle Felder aus und beenden Sie Ihre Eingabe mit einem Klick auf "weiter".

Hinweis: Haben Sie nicht alle Felder ausgefüllt, ist das Feld "weiter" gegraut und kann nicht angeklickt werden.

| Schritt 1 - Produkt & Rech                                                                             | nungsdaten                                                 |                                |
|----------------------------------------------------------------------------------------------------|------------------------------------------------------------|--------------------------------|
| Produkt                                                                                                | Menge                                                      | Preis                          |
| Mitgliedschaft für Ärzte in Leitungsposi<br>Inklusive des Bezugs der Zeitschrift No<br>Organ der DGINA | ition 1<br>Iffall + Rettungsmedizin als                    | 175,00 €                       |
|                                                                                                    | Gesamtpreis                                                | 175,00 €                       |
|                                                                                                    | Bei diesem Kauf handelt es sich um ein Abonnement, bei der | m regelmäßig Kosten entstehen. |
| Rechnungsdaten                                                                                         |                                                            |                                |
| Firma                                                                                                  |                                                            |                                |
|                                                                                                    |                                                            |                                |
| Anrede* Vorname*                                                                                       | Nachname*                                                  |                                |
| Bitte wählen 👻                                                                                         |                                                            |                                |
| Adresse*                                                                                               |                                                            |                                |
|                                                                                                    |                                                            |                                |
| Postleitzahl* Ort*                                                                                     |                                                            |                                |
|                                                                                                    |                                                            |                                |
| Land*                                                                                                  |                                                            | •                              |
|                                                                                                    |                                                            |                                |
| E-Mail Adresse*                                                                                        |                                                            |                                |
| Telefor                                                                                                |                                                            |                                |
| leteron                                                                                                |                                                            |                                |
| Ich möchte den Newsletter erhalten.                                                                    |                                                            |                                |
| * Pflichtfeld                                                                                          |                                                            |                                |
|                                                                                                    |                                                            |                                |

### **MITGLIED WERDEN**

Auf der 2. Seite hinterlegen Sie Ihre Bankdaten. Derzeit bieten wir Ihnen das Bezahlverfahren via SEPA an.

Bitte füllen Sie alle Felder aus und beenden Sie Ihre Eingabe mit einem Klick auf "weiter".

Hinweis: Haben Sie nicht alle Felder ausgefüllt, ist das Feld "weiter" gegraut und kann nicht angeklickt werden.

|                   |                                                                    | automatic.fastbill.com                                                                         | Ċ      |  |
|-------------------|--------------------------------------------------------------------|------------------------------------------------------------------------------------------------|--------|--|
| Deutsc            | te Gesellschaft interdisziplinäre<br>Notfali- und Akutmedizin e.V. |                                                                                                |        |  |
| Schritt 2         | 2 - Zahlungsdaten                                                  |                                                                                                |        |  |
| SEPA-             | -Lastschrift                                                       |                                                                                                |        |  |
| Kontoinhab        | er*                                                                |                                                                                                |        |  |
| Max Muste         | ermann                                                             |                                                                                                |        |  |
| IBAN*<br>DE653705 | 01980000046581                                                     | BIC*<br>COLSDE33XXX                                                                            |        |  |
| Bank*             | pank                                                               |                                                                                                |        |  |
| * Pflichtfel      | d                                                                  |                                                                                                |        |  |
|                   | Zurück                                                             | v                                                                                              | Veiter |  |
|                   |                                                                    |                                                                                                |        |  |
|                   | DGINA e.V. • Ge<br>Tel:. +49 3                                     | eschäftsstelle • Postfach 44 03 51 • 12003 Berlin<br>30/61 62 36 46 • E-Mail: kontakt@dgina.de | I      |  |
|                   | Impressum •                                                        | • AGB • Datenschutz • Nutzungsbedingungen                                                      |        |  |

## **MITGLIED WERDEN**

Auf der 3. Seite werden alle von Ihnen gemachten Angaben noch einmal zusammengefasst. Bitte prüfen Sie die Angaben sorgfältig.

Änderungen können Sie durch Klicken auf den Button "zurück" durchführen.

Sind alle Angaben korrekt, stimmen Sie den AGB und dem SEPA Lastschrifteinzug zu und klicken Sie auf "Produkt jetzt kaufen" um den Mitgliedsantrag abzusenden.

Im Anschluß daran erhalten Sie von uns eine Eingangsbescheinigung per Mail.

| Deutsche Gesellschaft in<br>Notfall- und Ak                            | terdisziplinäre<br>kutmedizin e.V.                     |                                                 |                                 |
|------------------------------------------------------------------------|--------------------------------------------------------|-------------------------------------------------|---------------------------------|
| Schritt 3 - Bestä                                                      | tigung                                                 |                                                 |                                 |
| Produkt                                                                |                                                        | Menge                                           | Preis                           |
| Mitgliedschaft für Ärzte<br>Inklusive des Bezugs de<br>Organ der DGINA | in Leitungsposition<br>r Zeitschrift Notfall + Rettung | 1<br>smedizin als                               | 175,00 €                        |
|                                                                        |                                                        | Gesamtpreis                                     | 175,00 €                        |
|                                                                        | Bei dieser                                             | n Kauf handelt es sich um ein Abonnement, bei d | em regelmäßig Kosten entstehen. |
| Deskaussedeter                                                         |                                                        |                                                 |                                 |
| Rechnungsdaten                                                         |                                                        |                                                 |                                 |
| Firma                                                                  |                                                        |                                                 |                                 |
| Anrede Vo                                                              | orname                                                 | Nachname                                        |                                 |
| Land                                                                   |                                                        |                                                 |                                 |
| 18                                                                     |                                                        |                                                 |                                 |
| Adresse                                                                |                                                        |                                                 |                                 |
| Postleitzahl O                                                         | rt                                                     |                                                 |                                 |
| 10.00                                                                  | andurg .                                               |                                                 |                                 |
| E-Mail                                                                 | Come da                                                |                                                 |                                 |
| Telefon                                                                |                                                        |                                                 |                                 |
| 0.000.000                                                              |                                                        |                                                 |                                 |
| Zahlungsdater                                                          | 1                                                      |                                                 |                                 |
| Zahlungsart                                                            |                                                        |                                                 |                                 |
| Kontoinhaber                                                           |                                                        |                                                 |                                 |
| ranny (not                                                             |                                                        |                                                 |                                 |
| IBAN                                                                   |                                                        |                                                 |                                 |
| BIC                                                                    |                                                        |                                                 |                                 |
| 10.407102                                                              |                                                        |                                                 |                                 |
| Ich akzeptiere das SEPA                                                | Mandat und den damit verbunde                          | enen Lastschrifteinzug.                         |                                 |
| Ich habe die AGB und D                                                 | atenschutzbestimmungen geleser                         | n und akzeptiere diese.                         |                                 |
|                                                                        | Zurück                                                 | Produkt je                                      | izt kaufen                      |
|                                                                        |                                                        |                                                 |                                 |
|                                                                        |                                                        |                                                 |                                 |
|                                                                        | DGINA e.V. • Ges                                       | chäftsstelle • Postfach 44 03 51 • 12003 Berlin |                                 |

#### Sie haben noch Fragen?

mitgliedschaft@dgina.de